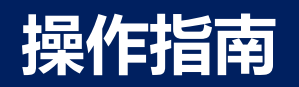

# 2022—带一路暨金砖国家技能发展与技术 创新大赛之 首届跨境电子商务技能及数据分析决赛

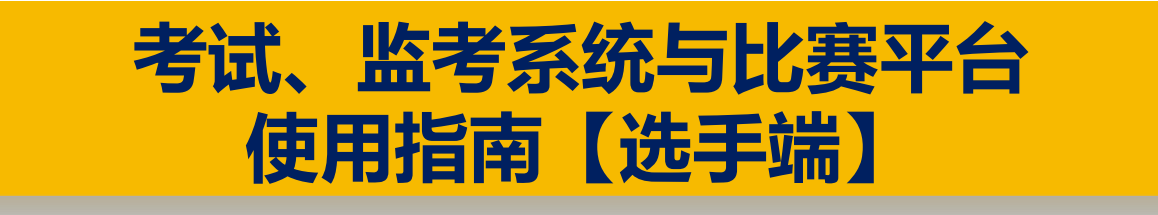

1、请准备一台带摄像头功能、麦克风功能的笔记本电脑(或者一台带摄像头功能、 麦克风功能的台式电脑)作为竞赛电脑,可链接无线网,并安装最新版谷歌浏览器。

- 2、请准备一个带摄像头功能的手机作为副摄像设备。
- 3、进入考试后,不要操作浏览器工具栏中的任何按钮。
- 4、不要误点击"提交试卷",交卷后不可恢复。
- 5、团队比赛环境。

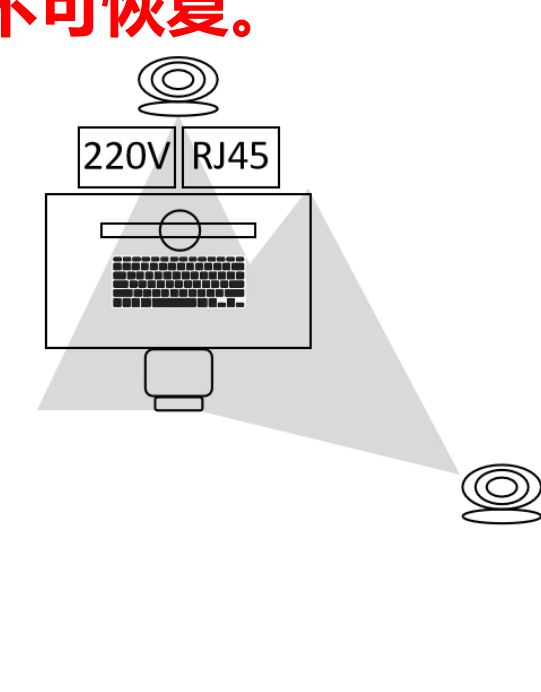

|      | 桌子,<br>1200x600x750mm |
|------|-----------------------|
|      | 椅子                    |
|      | 电脑                    |
| Ø    | 摄像头                   |
| 220V | 电源,6个插座,<br>220 V     |
| RJ45 | 网络接口RJ45(1<br>个)      |

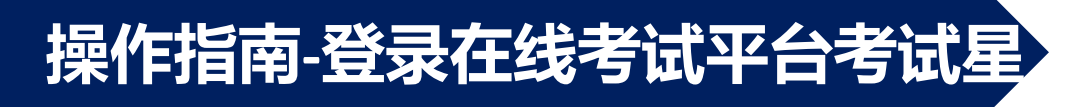

#### 1、登录考试网址: https://www.kaoshixing.com/login/account/login/210670

#### 使用团队账号登录,用户名和默认密码均为是您所属团队的ID号(四位数字,如:1234)

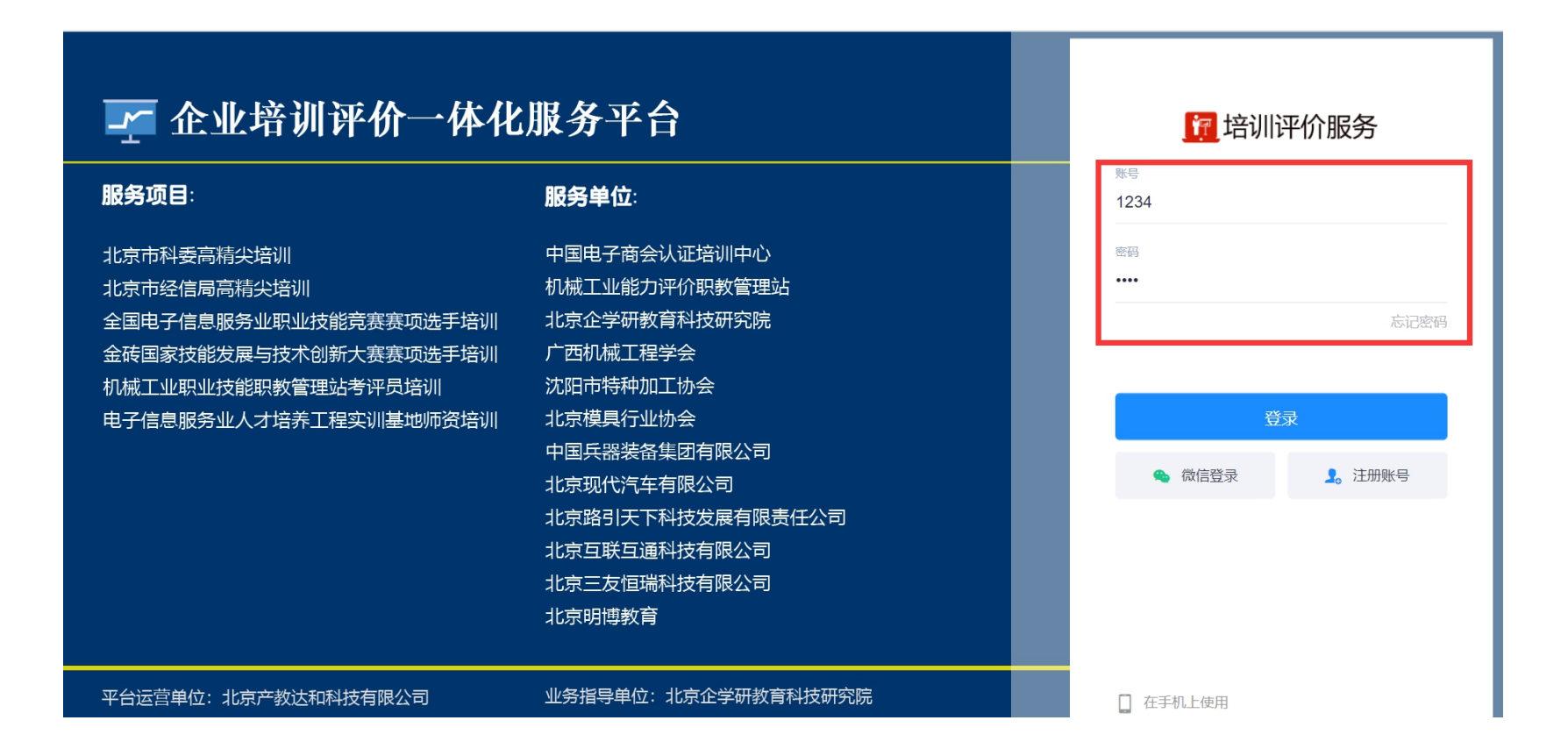

# 操作指南-考试 (以本科组为例)

### 2、登录进入系统,选择左侧的"考试"菜单,进入"当前考试"页面,可以看到本场考试信息。 点击"调试设备"可进入调试设备。(可提前15分钟调试设备,以免占用考试时间) 通 培训评价服务 企业培训评价一体化服务平台

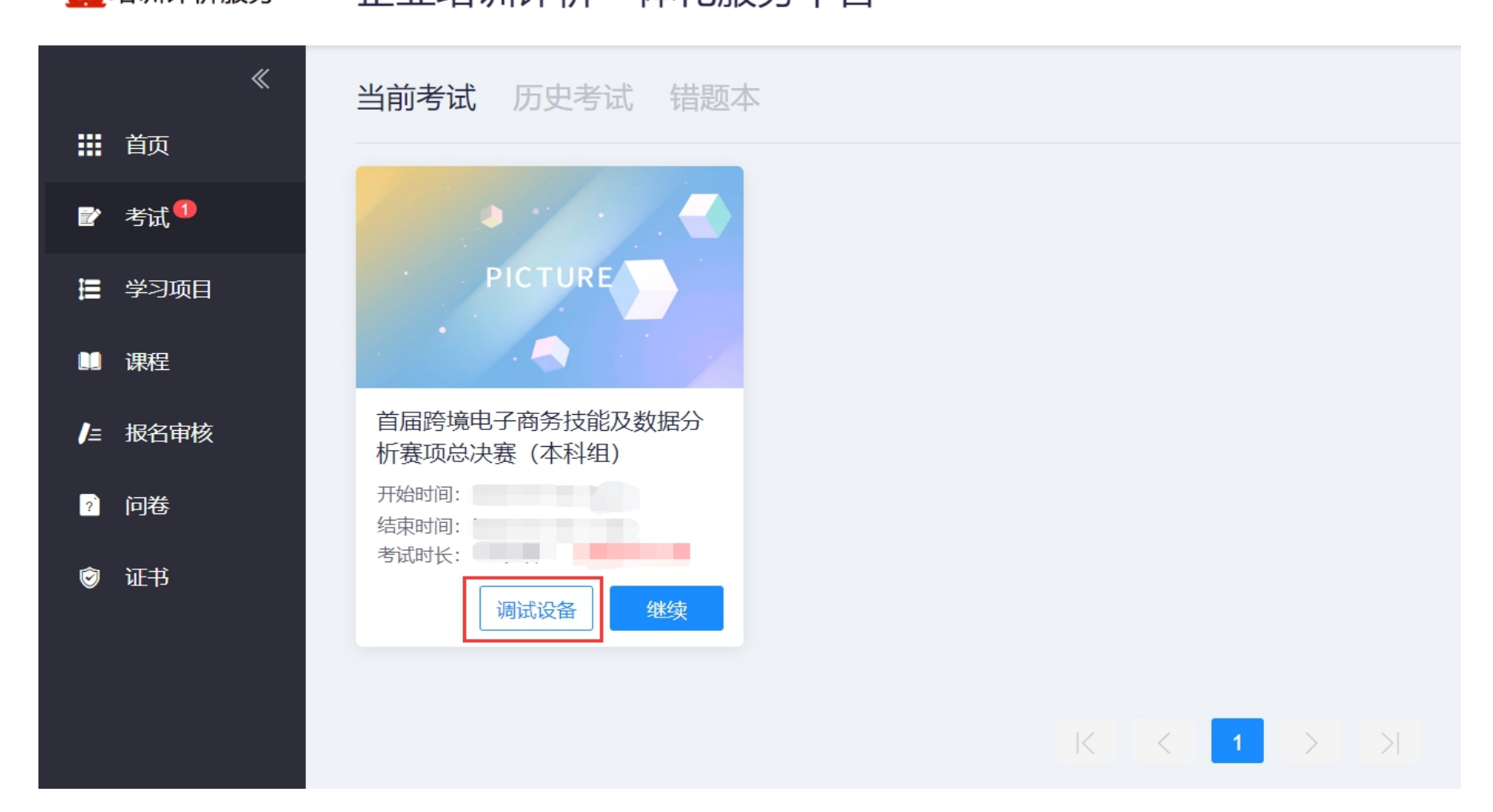

#### 3、完成竞赛电脑的摄像头、麦克风调试,并使用手机(副摄像头)扫描二维码,开启第二机位

| 1 摄像头和麦克风                                                                                 | ② 手机摄像监控                         |                                                                                          |                             |
|-------------------------------------------------------------------------------------------|----------------------------------|------------------------------------------------------------------------------------------|-----------------------------|
| 调武状                                                                                       | 摄像头<br>麦克风                       | HP Wide Vision HD Camera (0408:5428)<br>默认 - 麦克风阵列 (适用于数字麦克风的友<br>② 忽已成功启动摄像头和麦克风<br>下一步 |                             |
| 注意事项:<br>01. 点击【启动摄像头和麦克风】后,浏览器将提示:<br>查看操作指引图片》 调试失败,点比查看帮<br>02. 左侧出现视频画面,且"调试状态:正常",则代 | 您授权,请务必点击"<br>助文档〉<br>表您的设备正常,可进 | 返回答题<br>允许"!<br>注入下一步!                                                                   | 武口 Ə <sup>截图(Alt + A)</sup> |

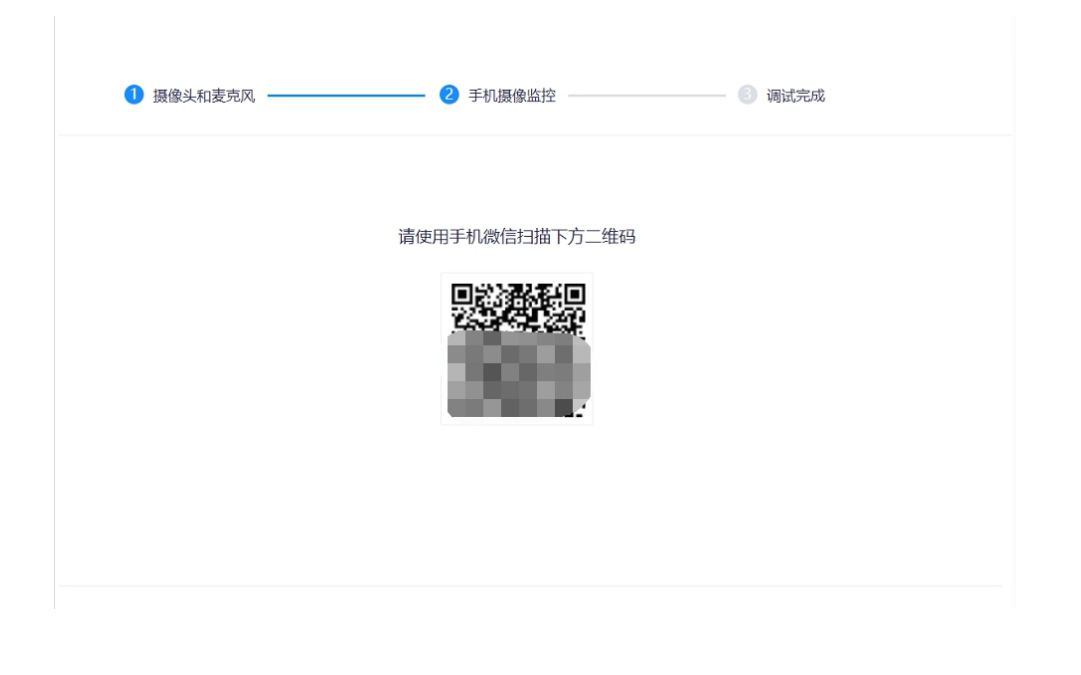

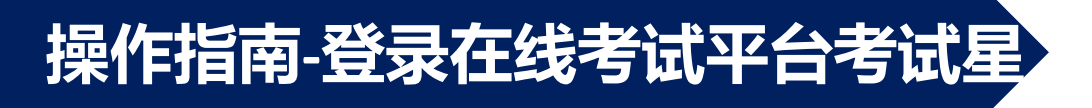

#### 4、按照手机端的操作指示,准备第二机位(副摄像头)的考试环境

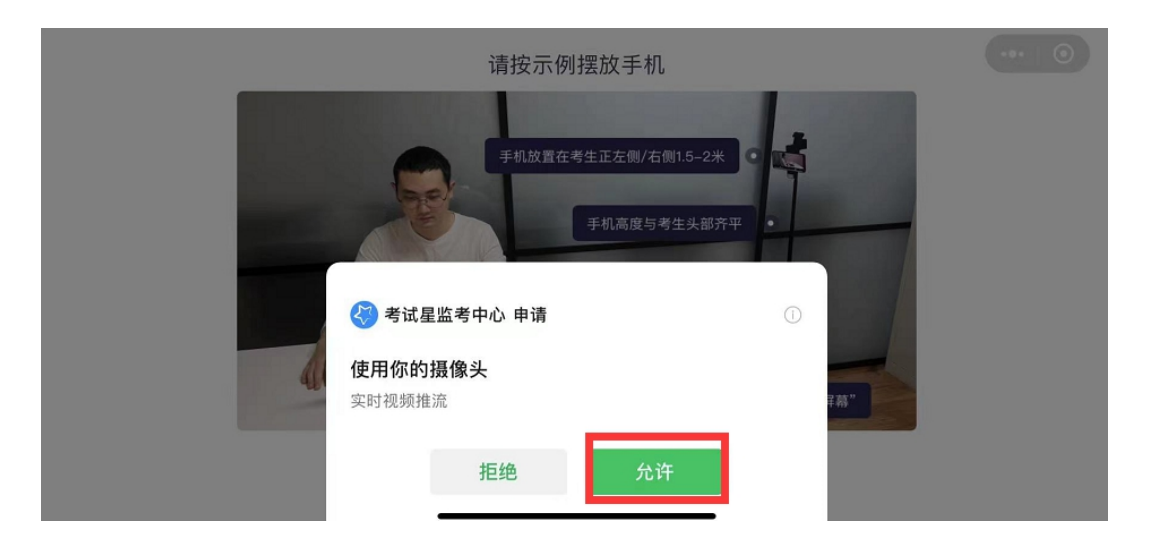

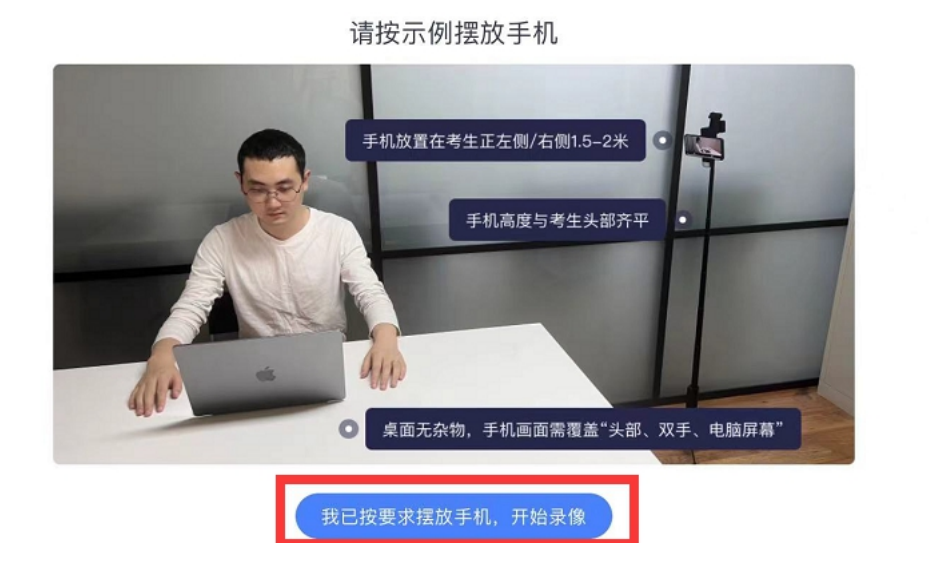

#### 5、在**电脑端**的考试系统中,按照示例调整机位,完成第二机位的设置

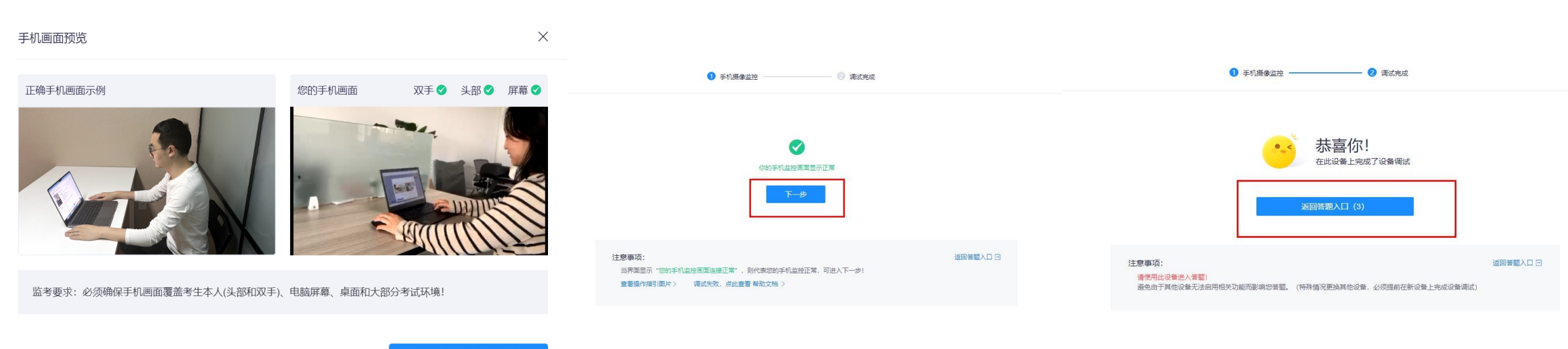

我已满足监考要求,开始答题

# 操作指南-登录在线考试平台考试星

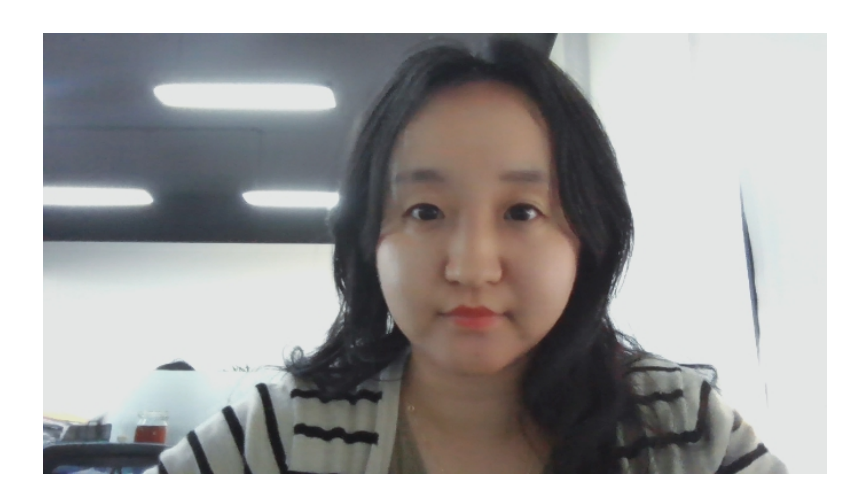

示例: 竞赛电脑主摄像头机位角度

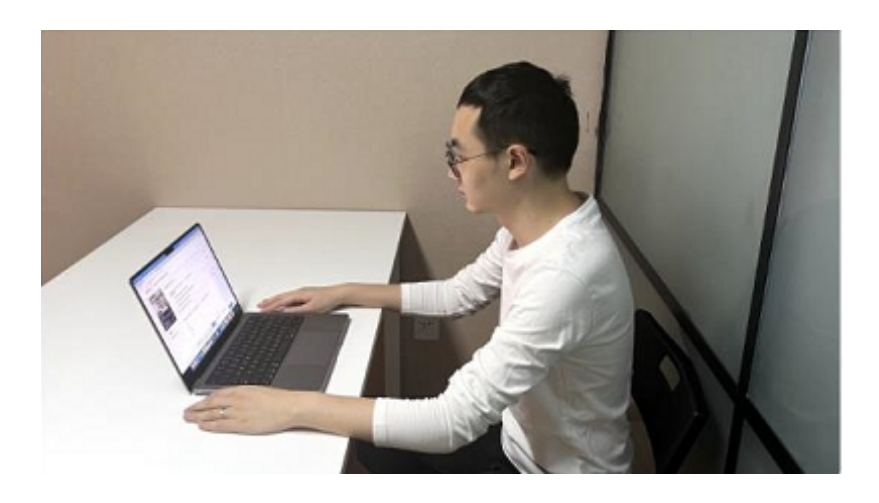

示例: 第二摄像头机位角度

#### 监控注意事项:

1、竞赛期间不得关闭或遮盖摄像头,不得中止监控。 主摄像头需要清晰看到正面人像。

使用手机作为第二机位进行全程监控,请保持手机电量充足,比赛期间无电话打入。如有监控中止现象,则视为作弊。

2、竞赛过程中,不允许任何非参赛人员出现在竞赛场 地及监控范围内,如发现则视为作弊,将取消比赛资 格,比赛成绩作废。 6、调试好设备并准备好考试环境后, 点击"进入"可进入考试。

#### **照**培训评价服务 企业培训评价一体化服务平台

当前考试 历史考试 错题本 前面 财 考试<sup>●</sup> ☐ 学习项目 PICTURE 🛄 课程 ▶ 报名审核 首届跨境电子商务技能及数据分 析赛项总决赛 (本科组) ? 问卷 开始时间: 结束时间: 考试时长: 😨 证书 调试设备  $|\langle \langle 1 \rangle \rangle|$ 

Qţ

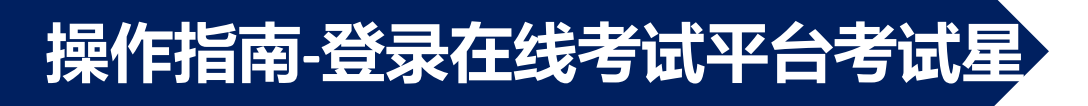

7、勾选阅读条款,点击"开始答题"。

#### 📴 培训评价服务

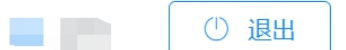

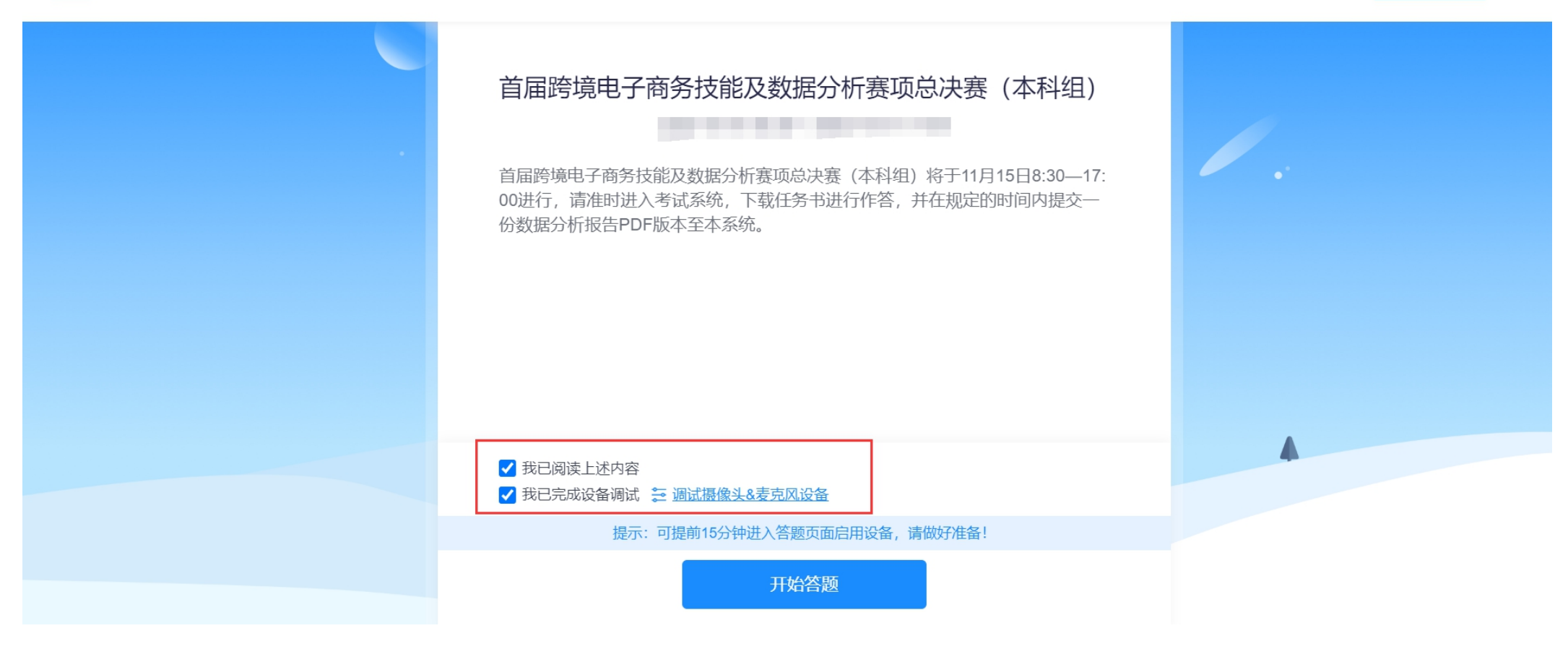

#### 8、点击任务书名称,可下载任务书。

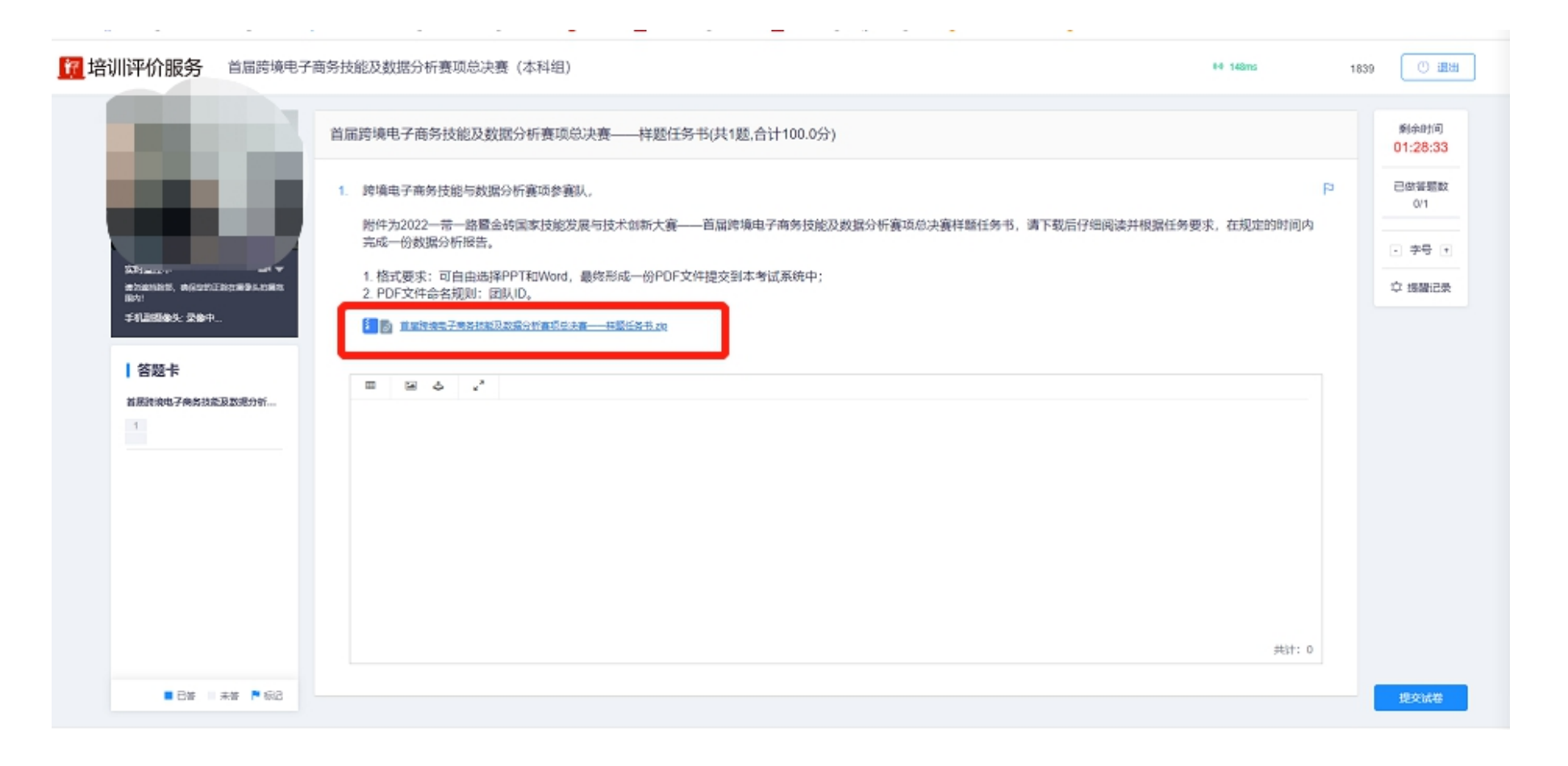

### 注意: 进入此界面后, 会自动开启录屏功能、笔记本摄像头功能和麦克风功能。

## 操作指南-登录比赛平台

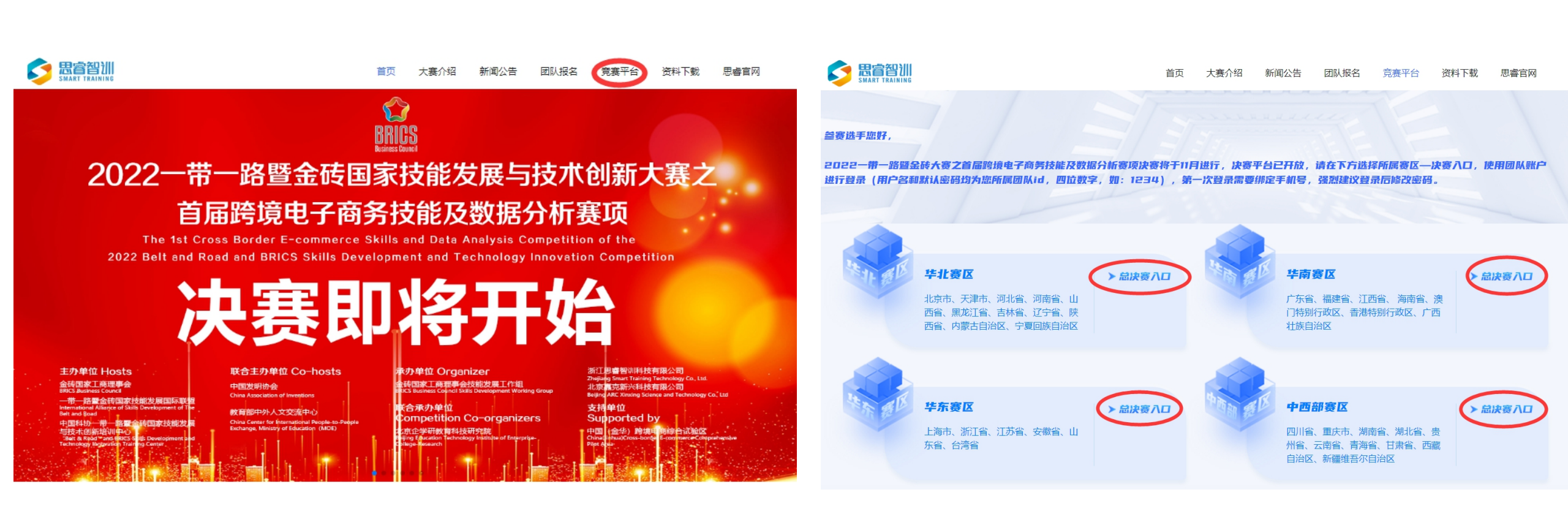

9、进入竞赛平台 (http://js.srzx.com/) 找到最上方的"竞赛平台"

### 10、点击总决赛平台入口 根据自己注册的所属省份,点击对应的入口

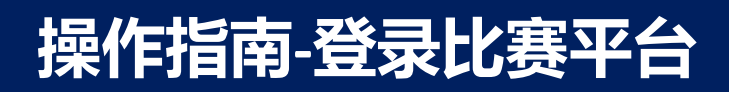

管理后台 找回密码

↓) 用户名和默认密码均为是您所属团队的ID(四位数字,如:1234)。 请登录后及时修改密码。

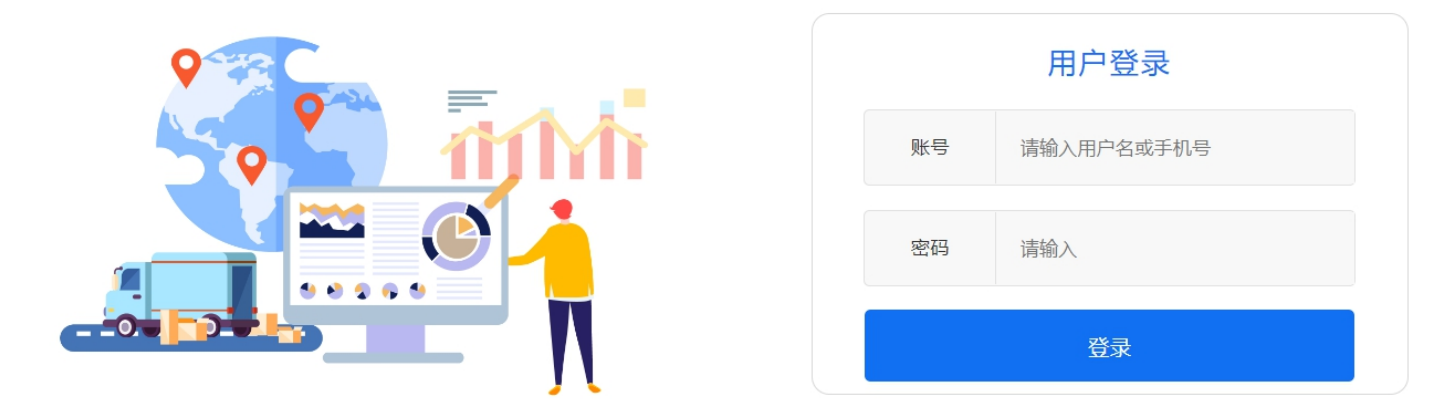

11、使用团队账号登录,用户名和默认密码均为是您所属团队的ID号(四位数字,如:
1234),第一次登录需要验证手机号,强烈建议登录后及时修改密码。
提醒:比赛时,仅使用一台竞赛电脑登录平台进行操作,其他选手请勿登录。

# 操作指南-进入实训平台操作

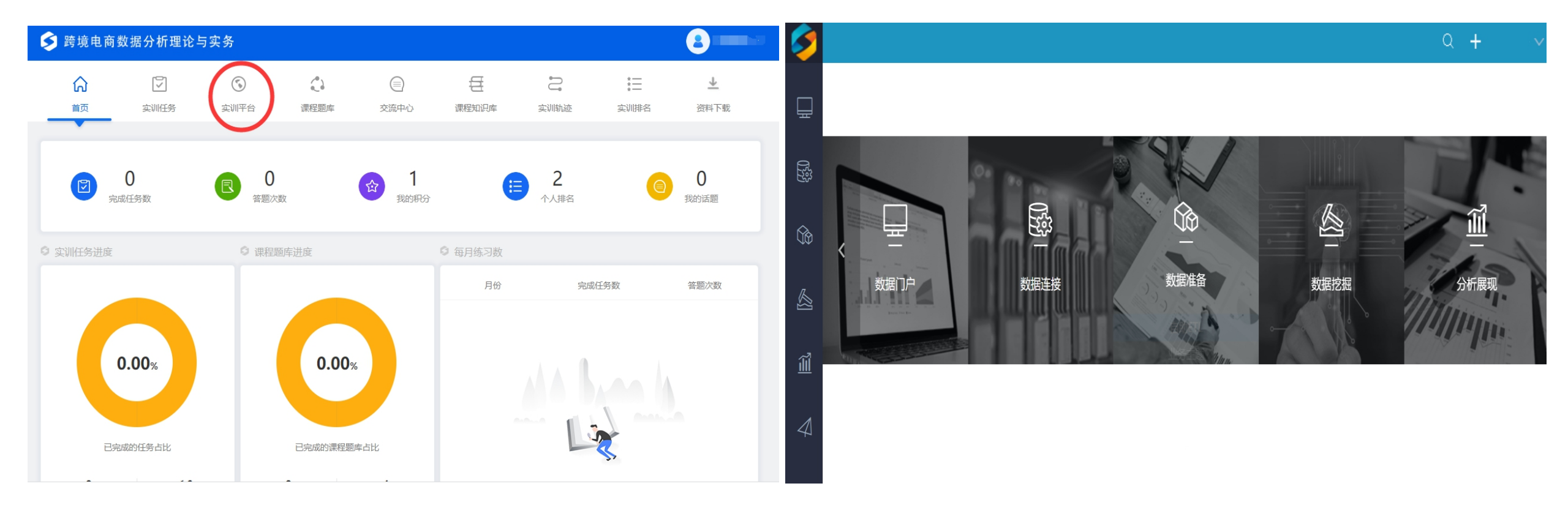

#### 12、点击并进入实训平台进行操作、撰写数据分析报告

13、完成数据分析报告后,回到考试系统,点击上传附件按钮,将数据分析报告PDF文件上传。

如文件太大,可以分开打压缩包(单个包不超过20M)并上传)

命名格式:团队ID号 (如1234)

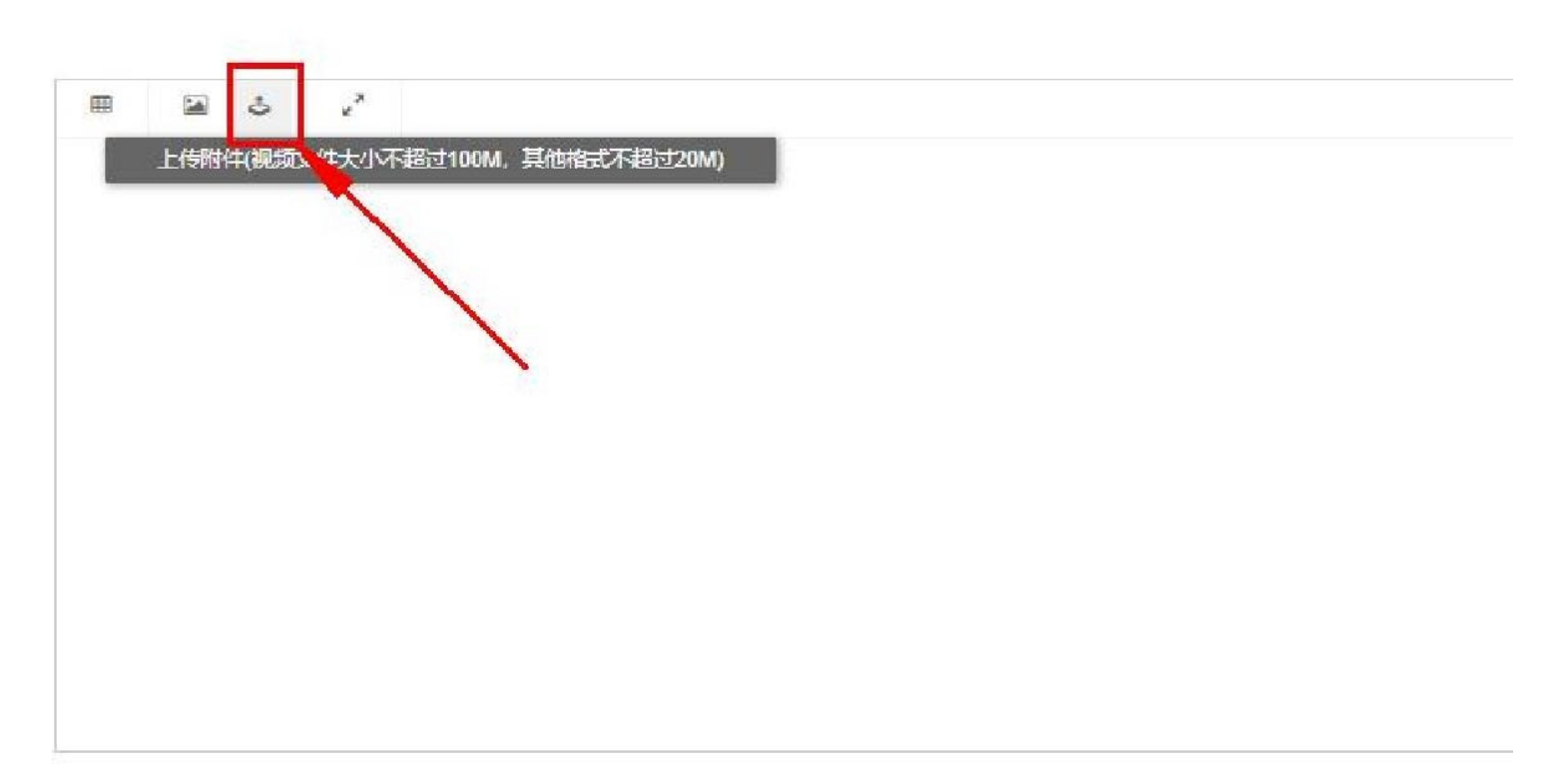

#### 下图为上传后的效果(点击附件名称后的灰色小X可以删除),确认上传完成后,提交试卷。

| 12 培训评价服务 首届跨境电                                                                                                    | 子商务技能及数据分析赛项总决赛(本科组) | 0-9 79ms            | 1839   | 0 i2H                                                          |  |
|----------------------------------------------------------------------------------------------------|----------------------|---------------------|--------|----------------------------------------------------------------|--|
| A State State | 當屈跨境电子商务技能及数据分析赛项总决赛 | t, 在规定的时间内<br>共计: 0 | P<br>P | 횟슈마訂問<br>01:10:37       已依原题数<br>1/1       · 추号 *       추 地國記录 |  |
| ■ 2% = ## P 632                                                                                                    | 1234.pdf             |                     | ř.     | 提交试卷                                                           |  |

#### 14. 上传完成后, 点击提交试卷

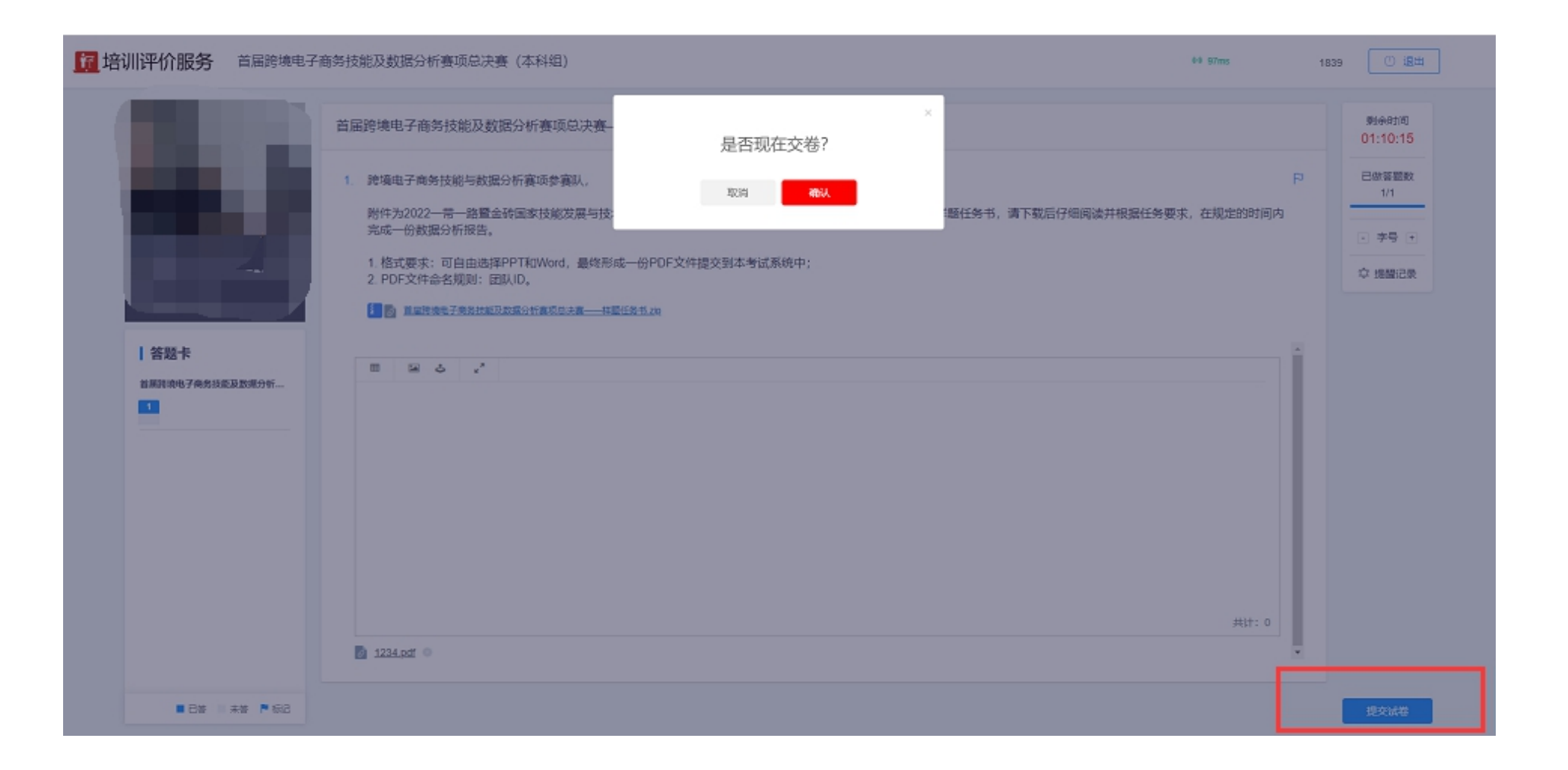

### 操作指南-提交成功

14、提交成功,考试结束。

**近 培训评价服务** 首届跨境电子商务技能及数据分析赛项总决赛(本科组)

5 MB

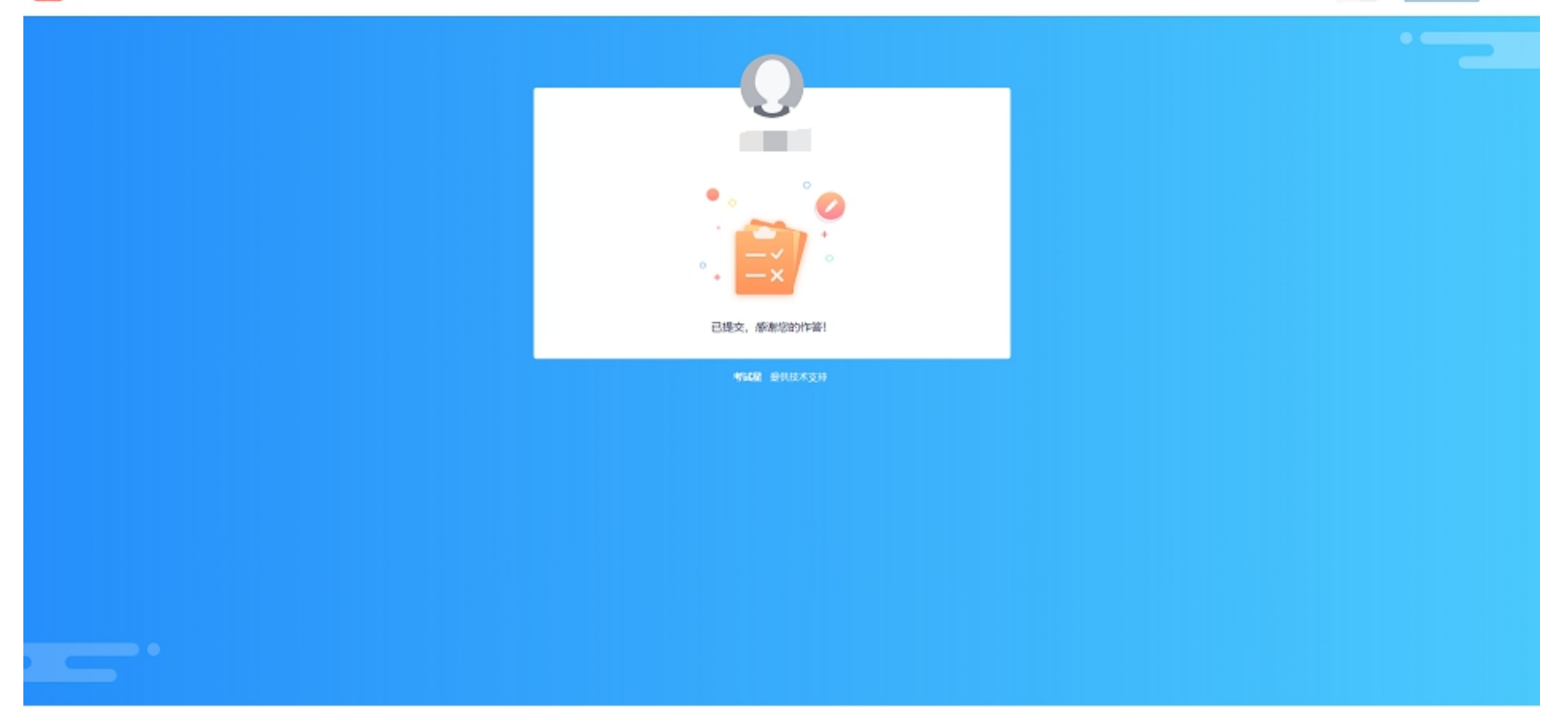